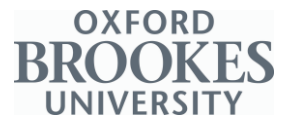

## **Guidance for Online Payment System**

You may find it easier to read through these notes before clicking on the link below.

Click on the following link <u>brookes.ac.uk/travel/parking/</u> to access the online parking payment system. You will be prompted to log in to your Open Parking account – this will be the **email you used** to create the account and your chosen password.

If you are unable to log into your account, click on the 'I've forgotten my password link' to reset your account.

| OPEN PARKING                                                                                 |                                                                                                    |                                                                              |
|----------------------------------------------------------------------------------------------|----------------------------------------------------------------------------------------------------|------------------------------------------------------------------------------|
| Му р                                                                                         | ermit account                                                                                        |                                                                              |
| Please note: Due to issues with the permit r disabled.                                       | enewal process caused by changes to the data require                                                 | ed on new permits, the permit renewal process has been temporarily           |
| If you need to renew your existing permit pl<br>for creating either a new account or a new p | ease make a new permit application and amend the sta<br>permit application can be found <u>here.</u> | art date to the day after the expiry of your old permit. Step by step guides |
| Email :                                                                                      |                                                                                                    | Required                                                                     |
| Password :                                                                                   |                                                                                                    | Required                                                                     |
|                                                                                              | Create a new account Sign in to my account                                                           |                                                                              |
|                                                                                              | l've forgotten my password                                                                           |                                                                              |

## 1) Access your Open Parking account

2) Once you have logged into your account, you will see the blue Online Payment System icon, please see image below. Click on this.

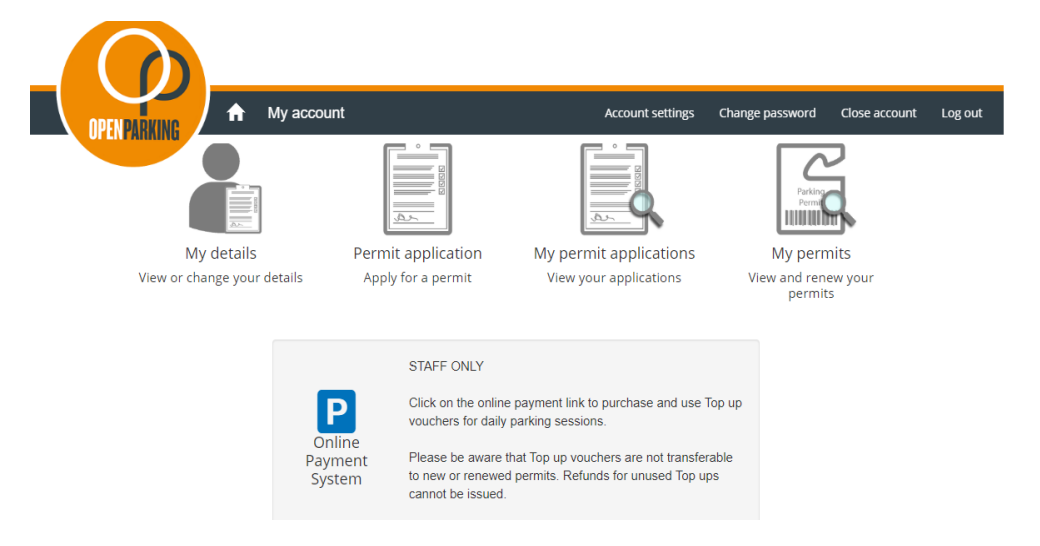

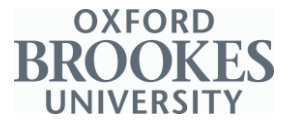

## 3) Your Permit details will be displayed, as shown below.

The tabs on the navigation bar provide the following information:-

- "My vehicles" vehicles you make payments for.
- "My Cards" bank cards from which you can buy topups.
- "Booked Sessions" display of booked sessions for the current permit.

| OPENPARKING BOOK P                                                                                    | My vehicles My car                    | rds Booked s    | sessions             |                                                    |   |          |
|----------------------------------------------------------------------------------------------------|---------------------------------------|-----------------|----------------------|----------------------------------------------------|---|----------|
|                                                                                                    |                                       |                 |                      |                                                    |   | Sign out |
| Help                                                                                                  | Select permit                         |                 |                      |                                                    |   |          |
| Permit holders will firstly need to purchase                                                          | You have 1 permit active              | e to book par   | king sessions        |                                                    |   |          |
| have the flexibility to choose when to<br>redeem a Topup and confirm parking for a<br>particular day. | Permit                                | Status          | Work order<br>number | Allowance                                          |   |          |
| Topups icon – Purchase Topups and check<br>your current Topup balance.                                | OBHESA1206                            | Valid until     | p0083691             | You are entitled to 999 sessions in each           | 2 | Tanuna   |
| Book icon – Redeem a Topup and confirm the vehicle on site for the specific day.                      | HEA-Salary: up to £30000              | 28/02/2021      |                      | 12 month period.                                   |   | Topups   |
| History tab – Review redeemed Topups<br>and the associated details.                                   | Headington - All<br>Headington Campus |                 |                      | You have 999 sessions remaining in this<br>period. |   |          |
| One Topup credit is the equal to one day's<br>peak hours parking                                      |                                       |                 |                      | Your current top-up balance is 0<br>sessions.      |   |          |
| Permit holders are only required to pay for                                                           |                                       |                 |                      |                                                    |   |          |
| Peak hours are 07:00-16:30, Monday-                                                                   | Show expired, suspended, ar           | nd cancelled pe | rmits : 🖂            |                                                    |   |          |

4) i) To "<u>Buy topup</u>" click on the 'orange icon', as below.

Please then follow on onscreen instructions (e.g. card details).

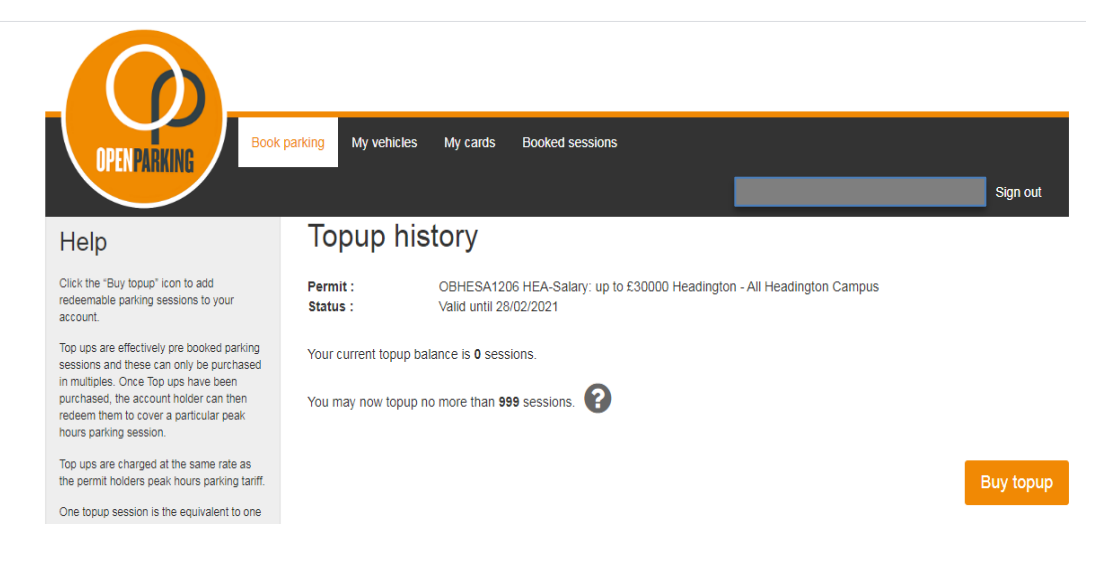

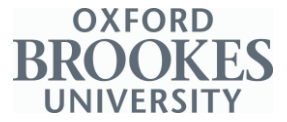

## ii) When "topup" tokens have been purchased confirmation will appear on the screen, see below.

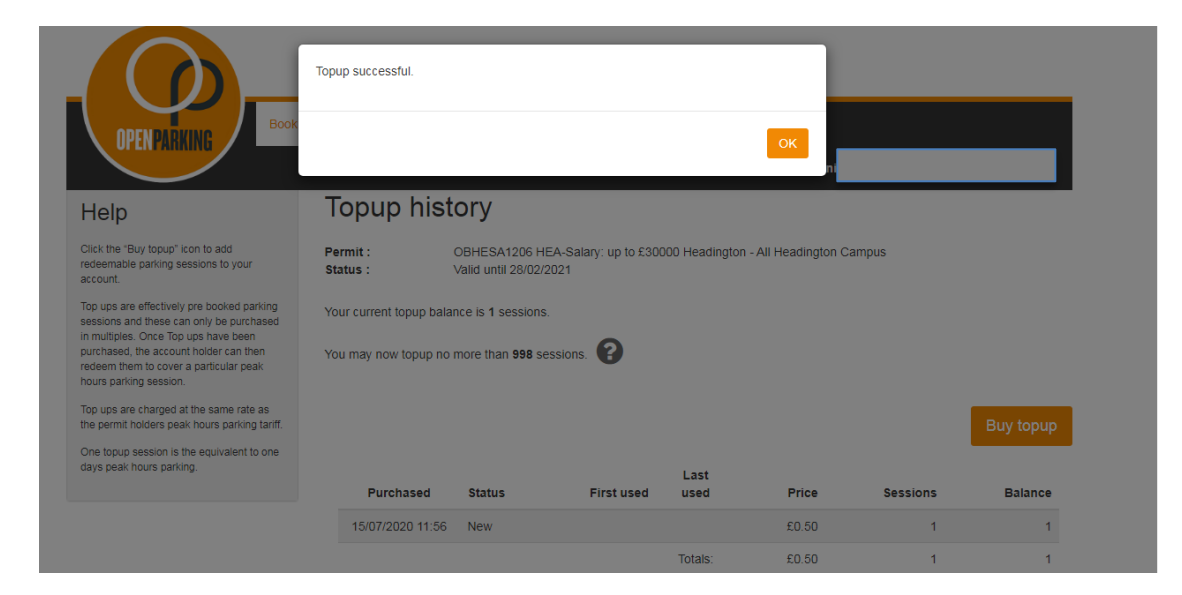

iii) Your current Topup balance will now show, as per below.

| OPEN PARKING BOOK                                                                                                    | <mark>parking</mark> My vehick | es My cards                                                                               | Booked sessions                  |                | _                    | _        | Sign out  |
|----------------------------------------------------------------------------------------------------|--------------------------------|-------------------------------------------------------------------------------------------|----------------------------------|----------------|----------------------|----------|-----------|
| Help                                                                                                    | Topup h                        | istory                                                                                    |                                  |                |                      |          |           |
| Click the "Buy topup" icon to add<br>redeemable parking sessions to your<br>account.                                                                                                    | Permit :<br>Status :           | OBHESA1206<br>Valid until 28/0                                                            | HEA-Salary: up to £300<br>2/2021 | 000 Headington | n - All Headington C | ampus    |           |
| Top ups are effectively pre booked parking<br>sessions and these can only be purchased<br>in multiples. Once Top ups have been<br>purchased, the account holder can then<br>redeem them to cover a particular peak<br>hours parking session. | Your current topu              | Your current topup balance is 1 sessions.<br>You may now topup no more than 998 sessions. |                                  |                |                      |          |           |
| Top ups are charged at the same rate as<br>the permit holders peak hours parking tariff.                                                                                                    |                                |                                                                                           |                                  |                |                      |          | Buy topup |
| One topup session is the equivalent to one<br>days peak hours parking.                                                                                                    |                                |                                                                                           |                                  | Last           |                      |          |           |
|                                                                                                    | Purchase                       | d Status                                                                                  | First used                       | used           | Price                | Sessions | Balance   |
|                                                                                                    | 15/07/2020 1                   | 1:56 New                                                                                  |                                  |                | £0.50                | 1        | 1         |
|                                                                                                    |                                |                                                                                           |                                  | Totals:        | £0.50                | 1        | 1         |

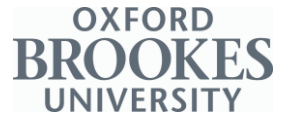

5) You will now need to click on **Book** to pay for your parking.

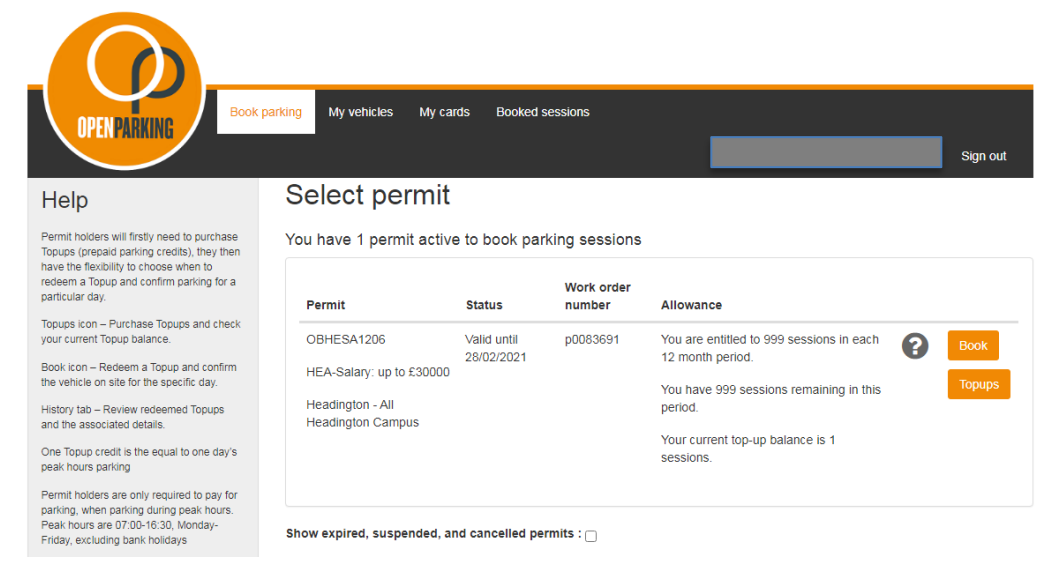

6) i) You will then be shown the following screen.

I

| Help                                                                                                    | Book parking (step              | 1 of 3)                                          |
|----------------------------------------------------------------------------------------------------|---------------------------------|--------------------------------------------------|
| Please ensure that the registration number<br>matches the parked vehicle on campus                                                                        | Vehicles                        |                                                  |
| If the registration number does not match<br>the enforcement ANPR system will not<br>recognise that a topup session has been<br>redeemed for the vehicle. | Use a :                         | New registration number     Saved registration n |
| Account holders can only redeem one topup session a day and this should only be redeemed for a vehicle linked to their                                    | Registration number :           | Enter registration number                        |
| Account holders can park in specific car                                                                                                    | save this registration number : |                                                  |
| parks subject to the OBU eligibility criteria.<br>When you've done this click 'Continue'.                                                                 | Location                        |                                                  |
|                                                                                                    | Parking location :              | Please choose a location 🗸                       |
|                                                                                                    | Duration                        |                                                  |
|                                                                                                    | Parking date :                  | You can book parking for today                   |
|                                                                                                    |                                 | This permit allows parking until 16:30.          |
|                                                                                                    |                                 | Continue Cancel                                  |

Enter the **vehicle registration** that you wish to pay for and it **MUST** be on your permit. For convenience, you can save the vehicle details for another time. Please also select the **parking location** (e.g. Headington Campus) of the vehicle.

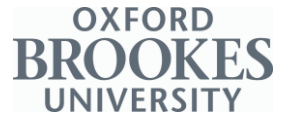

ii) You will be asked to confirm the details of the booking. Please check and if content, click the orange Confirm icon.

| OPEN PARKING Book                                                                                                    | parking My vehicles My cards Booked sessions                                                                                                    | Sign out |
|----------------------------------------------------------------------------------------------------|----------------------------------------------------------------------------------------------------|----------|
| Help                                                                                                    | Book parking (step 2 of 3)                                                                                                    |          |
| If all the details are correct, please press<br>the confirm button to complete your<br>booking. Alternatively, press cancel to<br>restart the booking process | This permit has a current balance of 1 session.<br>The booking for JYL5D at Headington Hill between 12:10 to 16:30 today will be deducted from this. |          |
|                                                                                                    | Confirm Cancel                                                                                                    |          |
| © 2020 - Imperial Civil Enforcement Solu                                                                                                    | tions                                                                                                    |          |

iii) You will then receive confirmation (as shown below) that your booking has been received, and parking for your vehicle has been paid.

| OPENPARKING Book                                                                                                    | parking My vehicles My cards Booked sessions                        |
|----------------------------------------------------------------------------------------------------|---------------------------------------------------------------------|
| Help<br>This vehicle is now registered on the<br>parking system and Patrol Officers in your<br>area will be sent the details.<br>Next time you use the service, if you have                                        | Book parking (step 3 of 3)<br>Your parking session has been booked. |
| chosen to save your card or vehicle details<br>you'll find it even quicker to use.<br>You can review and change these saved<br>details by clicking on the My vehicles and<br>My cards link at the top of the page. | Parking session details Vehicle registration number : JYL5D         |
|                                                                                                    | Location : Headington Hill                                          |
|                                                                                                    | Parking allowed from: 12:10 15/07/2020                              |
|                                                                                                    | Parking allowed until: 16:30 15/07/2020 Current balance: 0 sessions |

Thank you for using the Oxford Brookes University Online Payment System and we hope you have a nice day